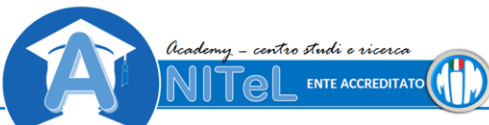

ANITEL associazione nazionale insegnanti Tutor e-Learning APS.

Ente accreditato per la formazione dal MIUR con Prot. n. AOODGPER15315 del 27 luglio 2007. Carta del docente. Tel. 3397114535 anitel@anitel.it - CF: 92126000345 Registrazione c/o l'ufficio delle Entrate del Ministero delle Finanze, atto costitutivo 100358/22 luglio 2004

## GENERARE UN BUONO DOCENTI PER ACQUISTARE UN CORSO PROMOSSO DALL'ASSOCIAZIONE "ANITEL – APS" ACCREDITATA AL MIM https://www.cartadeldocente.istruzione.it/

La Carta e' assegnata ai docenti di ruolo a tempo indeterminato delle Istituzioni scolastiche statali, sia a tempo pieno che a tempo parziale, compresi i docenti che sono in periodo di formazione e prova, i docenti dichiarati inidonei per motivi di salute di cui all'articolo 514 del decreto legislativo 16 aprile 1994, n. 297, e successive modificazioni, i docenti in posizione di comando, distacco, fuori ruolo o altrimenti utilizzati, i docenti nelle scuole all'estero, delle scuole militari. La Carta non è più fruibile all'atto della cessazione dal servizio (*dal manuale CARTA DOCENTI aggiornato e scaricato dal sito stesso*).

## A- PER GENERARE UN BUONO DELLA CARTA DOCENTI E' NECESSARIO:

1-AUTENTICARSI CON LO SPID

2-ANDARE SU "NUOVO BUONO: Per quale categoria di prodotti vuoi crearlo?"

3- SCEGLIERE: "FORMAZIONE E AGGIORNAMENTO"

4- SUCCESSIVAMENTE: "CORSI AGGIORNAMENTO ENTI ACCREDITATI/QUALIFICATI AI SENSI DELLA DIRETTIVA 170/2016"

5-QUINDI: DIGITARE L'IMPORTO DEL BUONO O LA PARTE CHE S'INTENDE PAGARE CON LA CARTA

## B-ALLEGARE COPIA DIGITALE

Il versamento potrà avvenire tramite la piattaforma Sofia con Carta del Docente oppure tramite bonifico (bancario, postale, carta prepagata) al seguente conto corrente bancario:

ANITEL ASSOCIAZIONE NAZIONALE INSEGNANTI TUTOR E-LEARNING

- COORDINATE IBAN: IT65T050341270700000006340

- CAUSALE: corso di formazione ANITeL (citare il Titolo del corso)
- -Compilare i dati d'iscrizione: https://www.anitel.cloud/fad/mod/feedback/view.php?id=2762

-Allegare copia digitale del o dei versamenti in: https://www.anitel.cloud/fad/mod/assign/view.php?id=2763

## C-IN CASO SIA NECESSARIO MODIFICARE O SOSTITUIRE UN BUONO ERRATO

Procedere nel seguente modo:

1-prima di tutto è necessario cancellare il buono errato

2-produrne uno nuovo seguendo la seguente procedura:

-AUTENTICARSI CON LO SPID

-ANDARE SU "NUOVO BUONO: Per quale categoria di prodotti vuoi crearlo?"

- SCEGLIERE: "FORMAZIONE E AGGIORNAMENTO"

- SUCCESSIVAMENTE: "CORSI AGGIORNAMENTO ENTI ACCREDITATI/QUALIFICATI AI SENSI DELLA DIRETTIVA 170/2016"

- QUINDI: DIGITARE L'IMPORTO DEL BUONO

Associazione Nazionale Insegnanti Tutor e-Learning – APS

Ente accreditato per la formazione dal MIUR con Prot. n. AOODGPER15315 del 27 luglio 2007, confermato con Direttiva MIUR 170/2016. Attestati riconosciuti, corsi validi per il monte ore di formazione, contributo deducibile dalla carta del Docente.

Registrazione c/o l'Ufficio delle Entrate del Ministero delle Finanze, otto costitutivo 100358/22 luglio 2004

Contatti: anitet@anitel.it celi: 339 7114535